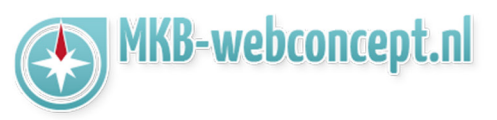

Open de **e-mail app** op uw android telefoon.

Hier krijgt u de optie om een gmail account in te stellen of om een ander e-mail account in te stellen. Kies voor 'NIEUW ACCOUNT TOEVOEGEN'

| Ассо    | unt instelle      | en          |   |
|---------|-------------------|-------------|---|
| Gmail-a | ccount selecteren |             |   |
| G       |                   |             |   |
| G       |                   |             |   |
| G       |                   |             |   |
| G       |                   |             |   |
|         |                   | of          |   |
|         | NIEUW ACCOU       | NT TOEVOEGE | N |

Vervolgens krijgt u 2 invoervelden die ingevoerd moeten worden met uw e-mailadres en het wachtwoord van uw e-mailadres.

|      | < NIEUW ACCOUNT TOEVO | DEGEN     |       |
|------|-----------------------|-----------|-------|
|      | test@mkbstunterapp.nl |           |       |
|      | Wachtwoord tonen      |           |       |
|      |                       |           |       |
|      |                       |           |       |
|      |                       |           |       |
|      |                       |           |       |
|      |                       |           |       |
|      | HANDM. INSTELL.       | INLOGGEN  |       |
| nttp | s://www.mkb           | -webconce | pt.nl |

Dit is een auteursrechtelijk beschermd document van MKB Webconcept. De inhoud van dit document kan worden verspreid, mits er schriftelijke of digitale toestemming is van MKB Webconcept. Inbreuk op auteursrechtelijke producties van MKB Webconcept leidt tot aansprakelijkheid van de overtreder van het intellectueel eigendom als genoemd. Voor meer informatie servicedesk@mkbstunter.nl.

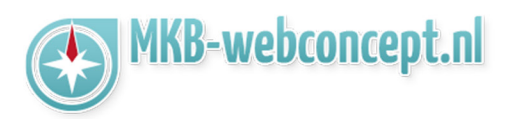

Selecteer vervolgens 'HANDM. INSTELL.' wanneer u alles heeft ingevoerd. Daarna krijgt u het volgende venster te zien :

| < NIEUW ACCOUNT TOEVOEGEN     |   |
|-------------------------------|---|
| test@mkbstunterapp.nl         |   |
|                               |   |
| O Wachtwoord tonen            |   |
| Accounttype selecteren        |   |
| POP3-account                  |   |
| IMAP-account                  |   |
| Microsoft Exchange ActiveSync |   |
|                               |   |
|                               |   |
|                               |   |
|                               |   |
| HANDM. INSTELL. INLOGGE       | N |

Kies hier voor 'IMAP-account'

#### https://www.mkb-webconcept.nl/

Hoefsmid 7

2292 JJ Wateringen

+31 (0)85 27 33 4

Dit is een auteursrechtelijk beschermd document van MKB Webconcept. De inhoud van dit document kan worden verspreid, mits er schriftelijke of digitale toestemming is van MKB Webconcept. Inbreuk op auteursrechtelijke producties van MKB Webconcept leidt tot aansprakelijkheid van de overtreder van het intellectueel eigendom als genoemd. Voor meer informatie servicedesk@mkbstunter.nl.

### MKB-WEBCONCEPT.NL HANDLEIDING

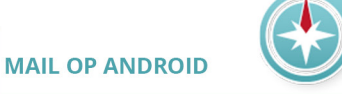

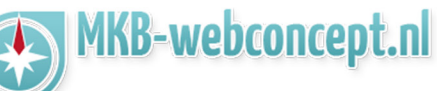

### Account

E-mailadres : Uw e-mailadres Gebruikersnaam : Uw e-mailadres Wachtwoord : Het wachtwoord van uw e-mailadres

# **Inkomende server**

IMAP-server : mail.mkbstunter.nl Beveiligingstype : TLS (alle certificaten accepteren) Poort : 143

## **Uitgaande server**

SMTP-server : mail.mkbstunter.nl Beveiligingstype : TLS (alle certificaten accepteren) Poort : 587 Verificatie vereist voor verzenden van e-maail : Aan. Gebruikersnaam : Uw e-mailadres Wachtwoord : Het wachtwoord van uw e-mailadres

| KANDM. INSTELL.                      | < HANDM. INSTELL.                    |
|--------------------------------------|--------------------------------------|
| ACCOUNT                              | Beveiligingstype                     |
| E-mailadres<br>test@mkbstunterapp.nl | Poort                                |
| Gebruikersnaam                       | 143                                  |
| test@mkbstunterapp.nl                | UITGAANDE SERVER                     |
| Wachtwoord                           | SMTP-server                          |
| •••••                                | mail.mkbstunter.nl                   |
| O Wachtwoord tonen                   | Beveiligingstype                     |
| INKOMENDE SERVER                     | ILS (alle certificaten accepteren) 🔻 |
| IMAP-server                          | Poort                                |
| mail.mkbstunter.nl                   | 587                                  |
| Beveiligingstype                     | Verificatie vereist voor verzenden   |
| TLS (alle certificaten accepteren) 💌 | van e-mail                           |
|                                      | Gebruikersnaam                       |
| Poort                                | test@mkbstunterapp.nl                |
| 143                                  | Wachtwoord                           |
| IIITGAANDE SERVER                    |                                      |
| SMTP.cenver                          |                                      |
| mail mkhstunter nl                   | <ul> <li>Wachtwoord tonen</li> </ul> |
| INLOGGEN                             | INLOGGEN                             |

Heeft u nog vragen of bent u problemen tegen gekomen? Contacteer dan onze helpdesk. Telefoon : +31 (0)85 27 33 410 servicedesk@mkbstunter.nl

| https://www.mkb-webconcept.nl/                        |                                                                                             |                                                                                                    |                                                                                                    |  |
|-------------------------------------------------------|---------------------------------------------------------------------------------------------|----------------------------------------------------------------------------------------------------|----------------------------------------------------------------------------------------------------|--|
|                                                       | Hoefsmid 7                                                                                  | 2292 JJ Wateringen                                                                                                    | +31 (0)85 27 33 410                                                                                                    |  |
| Dit is een au<br>document<br>Webconc<br>aansprakelijl | uteursrechtelijk be<br>kan worden versp<br>ept. Inbreuk op au<br>cheid van de overt<br>info | eschermd document van<br>preid, mits er schriftelijke<br>uteursrechtelijke product<br>reder van het intellectue<br>rmatie servicedesk@mkk | MKB Webconcept. De inhoud van dit<br>of digitale toestemming is van MKB<br>ies van MKB Webconcept leidt tot<br>el eigendom als genoemd. Voor meer<br>ostunter.nl. |  |